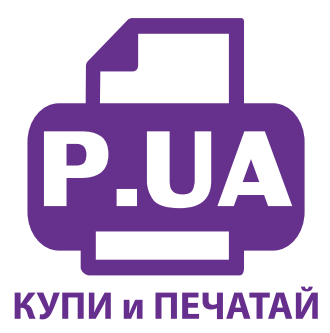

## #1 Профессиональный Магазин Расходных Материалов для Принтеров

+38 (050) 720 70 70 +38 (067) 720 70 70 +38 (063) 720 70 70 zakaz@p.ua **p.ua** 

## ИНСТРУКЦИЯ

## по Заправке Картриджа Canon PG-440 Bk (черный), CL-441 Color (цветной)

**Внимание!!!** Пустой картридж должен быть перезаправлен немедленно. Длительные простои принтера с пустыми картриджами приводят к засыханию чернил в печатающей головке.

- 1. Откройте крышку принтера и извлеките из него картриджи. Снимите наклейки с верхней крышки картриджей (фото 1).
- При помощи сверла аккуратно рассверлите вентиляционные отверстия картриджей (фото 2), чтобы впоследствии через эти отверстия могла войти игла шприца с чернилами. В картридже PG-445 вентиляционное отверстие находится в отсеке, указанном на фото 3. Не погружайте сверло глубоко в картридж. При выполнении всех операций будьте осторожны, не прижимайте картриджи нижней частью к твердым поверхностям, чтобы не повредить сопловую пластину головки и электрические части.

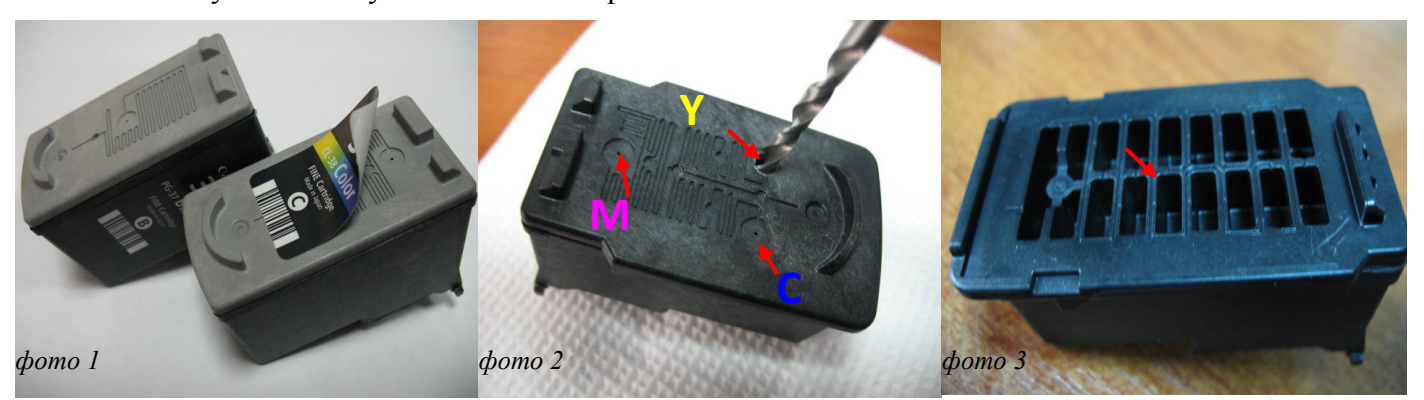

- 3. Наберите в шприц с острой иглой подходящих чернил, опустите иглу в соответствующее отверстие как можно глубже и медленно нажимайте на поршень шприца до тех пор, пока в отверстии не покажутся чернила, откачайте около 0,5 мл чернил обратно в шприц и прекратите заправку. Излишнее наполнение картриджей (особенно черного) может привести к образованию чернильных капель на нижней части картриджа, при этом принтер будет мазать бумагу. Аналогично заправьте все цвета, установите наклейки на место.
- 4. После заправки аккуратно промокните салфеткой сопловые пластины картриджей, убедитесь, что на электрических платах нет чернил.
- 5. Установите картриджи в посадочные места принтера и плотно прижмите их вперед до полной посадки, согласно инструкции по замене картриджей вашего принтера. Закройте прижимную крышку картриджей и крышку принтера.
- 6. Дайте команду проверки работы дюз (утилита драйвера принтера) и, при необходимости, команду прочистки головки.
- 7. При использовании заправленных картриджей на экране монитора появится предупреждение, что картриджи пусты (рис. 1). Принтер подсчитывает расход чернил программно и не знает реального наполнения картриджей. Для продолжения печати вам необходимо отключить слежение принтера за уровнем чернил. Для этого нужно нажать кнопку "Стоп/Сброс" на панели принтера примерно на 10 секунд. Принтер перестанет отслеживать уровень чернил в картриджах (для каждого цвета необходимо отключить слежение отдельно).

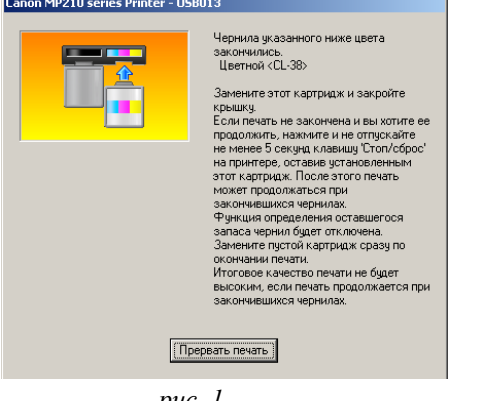

puc. 1